# DGL-4300 – PPPoE Internetzugang einrichten

# Beachten Sie bitte die Angaben zur Konfiguration der Netzwerkverbindung in der dem Gerät beiliegenden Anleitung zur Schnellkonfiguration.

1. Greifen Sie per Webbrowser auf die Konfiguration des DGL-4300 zu. Die Standard Adesse ist <u>http://192.168.0.1</u>.

2. Im Auslieferungszustand ist auf die Konfiguration kein Passwort gesetzt. Wählen Sie als "User Name" Admin aus und lassen das "Password" Feld leer und klicken Sie auf "Login".

| 🚈 D-Link Gaming Router : Login - Microsoft Internet Explorer                                                                       | _ 8 × |
|----------------------------------------------------------------------------------------------------|-------|
| Batei Bearbeiten Ansicht Eavoniten Extras 2                                                                                        |       |
| j ← Zurück + → - ② ② ③ ∰ ③ Suchen 🗃 Favoriten ③ Medien ③ 🖏 🖏 + 🎒 🗰 🌳                                                               |       |
| Adresse 🕢 http://192.168.0.12/                                                                                                    | 1     |
| Junks @192.168.0.1 @192.168.1.1 @192.168.0.50 @Magic @Speedtests @DI-304_155 @DI-304_156 @192.168.0.12 @192.168.0.13 @192.168.0.14 | »     |
| Goptions - You're on 192.168.0.12                                                                                                  |       |
| CAMERLOUNGE                                                                                                    |       |
| LOGIN<br>Log in to the router:<br>User Name : admin •<br>Password : Log In                                                         |       |
| Copyright © 2004-2005 D-Link Systems, Inc.                                                                                         |       |
|                                                                                                    | •     |
| Fertig                                                                                                    |       |

3. Zur Einrichtung des Internetzuganges wählen Sie im oberen Menuepunkt "Basic" und links "WAN" aus.

| 🚈 D-Link Gaming R               | outer : Basic / Wizard ·                            | - Microsoft Internet Explorer                                                                                                    |                                                                                                    |                                                                                                    |                                                                                                    |                                                                                                |                                                                      | _8×        |
|---------------------------------|-----------------------------------------------------|----------------------------------------------------------------------------------------------------|----------------------------------------------------------------------------------------------------|----------------------------------------------------------------------------------------------------|----------------------------------------------------------------------------------------------------|------------------------------------------------------------------------------------------------|----------------------------------------------------------------------|------------|
| <u>Datei B</u> earbeiten        | <u>A</u> nsicht <u>F</u> avoriten                   | E <u>x</u> tras <u>?</u>                                                                                                    |                                                                                                    |                                                                                                    |                                                                                                    |                                                                                                |                                                                      |            |
| J <⇒ Zurück → →                 | - 🙆 🖄 🖓 Suc                                         | hen 🛓 Favoriten 🎯 Medien 🧭                                                                                                    | B- 3 H 9                                                                                                    |                                                                                                    |                                                                                                    |                                                                                                |                                                                      |            |
| Adresse 🙆 http://1              | .92.168.0.1/Basic_Wizard.                           | html                                                                                                    |                                                                                                    |                                                                                                    |                                                                                                    |                                                                                                |                                                                      |            |
| Links 👌 192.168.0.              | .1 🕘 192.168.1.1 🧕                                  | ]192.168.0.50 🙋 Magic 🔞 Speed te                                                                                                    | sts 🕘 DI-304_155                                                                                                    | @DI-304_156                                                                                                    | 192.168.0.12                                                                                                    | @192.168.0.13                                                                                  | ini's DI-604                                                         | @DSL-G664T |
| G                               | AMERLO                                              |                                                                                                    |                                                                                                    |                                                                                                    |                                                                                                    |                                                                                                | )-Link                                                               |            |
|                                 | BASIC                                               | ADVANCED                                                                                                    | TOOLS                                                                                                    |                                                                                                    | STATUS                                                                                                    | HELP                                                                                           |                                                                      |            |
| WIZ<br>WAA<br>LAN<br>DHC<br>WIR | BASIC<br>ARD<br>y<br>p<br>teless<br>teless security | WIZARD         The D-Link Wireless Gaming Router <sup>M</sup><br>and reliable performance for the ultim<br>INTERNET CONNECTION SEE         The following Web-based Setup Wiza<br>Witard will guide you through step-by<br>below to begin.         Note: Before launching these wizards<br>in the package.         WIRELESS SECURITY SETU<br>The following Web-based Setup Wiza<br>through step-by-step instructions on | powered by GameFuel<br>ate online gaming expe<br>TUP WIZARD<br>rd is designed to assist<br>Launch Internet (<br>Launch Internet (<br>please make sure you<br>IP WIZARD<br>rd is designed to assist<br>how to set up your wire | ** technology mee<br>rience.<br>you in connecting<br>we to get your Int<br><b>connection Setu</b><br>t have followed all<br>you in your wireles<br>you in your wireles | ts the demands of in<br>your new D-Link Rou<br>ermet connection up<br>up Wizard<br>steps outlined in the<br>ss network setup. TI<br>how to make it secu | utividuals who deman<br>uter to the Internet.<br>and running. Click th<br>Quick Installation G | nd powerful<br>This Setup<br>ne button<br>uide included<br>guide you |            |
| javascript:jumpTo('l            | 'Basic_WAN.html')                                   | <u></u>                                                                                                    |                                                                                                    |                                                                                                    |                                                                                                    |                                                                                                | Internet                                                             |            |

4. Bei "WAN Mode" wählen Sie "PPPoE" aus.

| -Link Gaming Router : Basic / WAN - Microsoft Internet Explorer                                                                                                    | 8 × |
|----------------------------------------------------------------------------------------------------|-----|
| atei Bearbeiten Ansicht Eavoriten Extras ?                                                                                                    |     |
| = Zurück + → - 🙆 🕅 🖓 🖓 Suchen 👔 Favoriten இ Medien 🎲 🖏 🖓 🎒 🖬 🏶 🖓                                                                                                    |     |
| resse 🙆 http://192.168.0.12/Basic_WAN.html                                                                                                    | -   |
| s @192.168.0.1 @192.168.1.1 @192.168.0.50 @Magic @Speed tests @DI-304_155 @DI-304_156 @192.168.0.12 @192.168.0.13 @192.168.0.14                                                                                                    | »   |
| Options • You're on 192.168.0.12                                                                                                    |     |
| MUDES         Choose the mode to be used by the router to connect to the Internet.         WAN Mode:       Static         Choose the mode to be used by the router to connect to the Internet.         WAN Mode:       Static         Choose the mode to be used by the router to connect to the Internet.         WAN Mode:       Static         PPPOE       WAN MODE         Enter the information provided by your Internet Service Provider (ISP).         Username:       Password:         Password:       Internet:         Password:       Internet:         Verify Password:       Internet:         Verify Password:       Internet:         Verify Password:       Internet:         Verify Password:       Internet:         Verify Password:       Internet:         Werify Password:       Internet:         Werify Password:       Internet:         Werify Password:       Internet:         Werify Password:       Internet:         Werify Password:       Internet:         Werify Password:       Internet:         Werify Password:       Internet:         Werify Password:       Internet:         Werify Password:       Internet:         Werify Passery: |     |
| Cupyrigin © 2004-2005 D-Link Systems, Inc.                                                                                                    | -   |
|                                                                                                    |     |

5. Tragen Sie bei "Username" und "Password" Ihre vom Provider zugewiesen Zugangsdaten ein.

Der Username und das Password wird je nach Provider unterschiedlich zusammengesetzt. Nachfolgend eine Liste mit Beispielen:

#### 1und1:

\_\_\_\_\_

Username: 1und1/Benutzername@online.de oder Benutzername@onlinehome.de Password: das von 1und1 zugewiesene Passwort.

#### AOL:

Als erstes müssen Sie über die AOL Software einen zusätzlichen Benutzer anlegen, denn mit dem Hauptbenutzerdaten kommen Sie bei AOL nicht per DFÜ Verbindung oder Router online ! Username: IhrAOLName@de.aol.com Password: das zu diesem AOLNamen zugehörige Kennwort.

# Arcor:

Username: benutzername@arcor.de oder dsl.arcor/arXXXXX Password: das von Arcor für den Internetzugang zugewiesene Passwort

#### Freenet:

Username : Realm+Benutzername z.B. frn6/abcDef Password : PIN+Persönliches Kennwort z.B. 123456abcdeF

# GMX:

Username: GMX/kaxxxx-xxx@online.de Password : das von GMX zugewisene Passwort.

# Hansenet (Anschluss von Hansenet):

Username: Benutzername ohne erweiterung Password: das von Hansenet zugewiesene Passwort.

#### Kamp:

Username: wird zusammengesetzt aus dslflat/userkennung%kamp-dsl z.B. dslflat/k12345%kamp-dsl Password: das von Kamp zugewiesene Passwort.

#### Lycos:

Username bei Flatrate/flexiflat-Kunden: flatrate/12345678910-max.mustermann@lycos.de Username bei Volumen- und Zeittarif-Kunden: lycos/12345678910-max.mustermann@lycos.de Password: das von Lycos zugewiesene Passwort.

## Netcologne:

Username: nc-benutzer@netcologne.de Password: das von Netcologne zugewiesene Passwort.

## Tiscali:

Username: tiscali/benutzername ; früher --> Benutzernamen@tiscali.de Password: das von Tiscali zugewiesene Passwort.

## **T-Com Business:**

Username: t-online-com/Benutzername@t-online-com.de Password: das von T-Com zugewiesene Passwort.

## **T-Online:**

Username: AnschlußkennungT-Onlinenummer#0001@t-online.de Password: das von T-Online zugewiesene Passwort.

#### **Tiscali Business Flatrate:**

Username: flatrate/benutzerkennung@tiscali.de Password: das von Tiscali zugewiesene Passwort.

6. Das Feld Service Name lassen Sie leer.

7. <u>Sollten Sie keine Flatrate haben</u> und möchten, dass der Router die Internetverbindung trennt, wenn keine Daten mehr zwischen Rechnern und Internet ausgetauscht werden, darf der Menuepunkt "Connection Mode" <u>nicht auf "Always on"</u> geschaltet werden, <u>da sonst der Router immer online</u> <u>bleibt !</u>

Wählen Sie stattdessen "On Demand" aus, wodurch der Router nur dann ins Internet verbindet wenn von dem oder den Rechnern entsprechende Anforderungen kommen, z.B. durch Aufrufen einer Webseite oder die Verbindung eines Messenger / ICQ Clients.

Geben Sie die "Maximum Idle Time" an damit der Router nach dieser Dauer der Inaktivität die Internetverbindung trennt.

8. Lassen Sie den Punkt "Use these DNS Servers" ausgeschaltet, denn die DNS Server Adressen werden dem Router bei der Einwahl vom Provider zugewiesen.

9. Klicken Sie auf den Knopf "Advanced".

| Datei gearbeiten Ansicht Eavoriten Egtras ?     Image: Provide Provide P                                    | 🚈 D-Link Gaming Router : Basic / WAN - Microsoft Internet Explorer  |                                                                                                    |
|----------------------------------------------------------------------------------------------------|---------------------------------------------------------------------|----------------------------------------------------------------------------------------------------|
|                                                                                                    | Datei Bearbeiten Ansicht Favoriten Extras 2                         |                                                                                                    |
| Adresse                                                                                                    | 🕁 Zurück 🔹 🤿 🖉 🕼 🕼 😡 Suchen 🗟 Favoriten 🛞 Medien 🧭                  | B- 🕹 H 🏶 🗘                                                                                                    |
| Links @ 192.168.0.1       @ 192.168.0.1       @ 192.168.0.1       @ 192.168.0.12       @ 192.168.0.12       @ 192.168.0.13       @ 192.168.0.14       1         @ Options - You're on 192.168.0.12       Username :                                                                                                    | Adresse 🕘 http://192.168.0.12/Basic_WAN.html                        | 10 million and 10 million and                                                                                                    |
| Image: Secondary DNS Server:       0.0.0         Image: Secondary DNS Server:       0.0.0         Image: Secondary DNS Server:       0.0.0 <td< th=""><th>Links 🛃 192.168.0.1 👩 192.168.1.1 👩 192.168.0.50 🙆 Magic 🙆 Speed to</th><th>ests 👩 DI-304_155 👩 DI-304_156 🧃 192.168.0.12 🧃 192.168.0.13 🍯 192.168.0.14 👋</th></td<>                                                                                                    | Links 🛃 192.168.0.1 👩 192.168.1.1 👩 192.168.0.50 🙆 Magic 🙆 Speed to | ests 👩 DI-304_155 👩 DI-304_156 🧃 192.168.0.12 🧃 192.168.0.13 🍯 192.168.0.14 👋                                                                                                    |
| Username :<br>Password :<br>Verify Password :<br>Verify Password :<br>Verify Password :<br>Verify Password :<br>Verify Password :<br>Verify Password :<br>Verify Password :<br>Verify Password :<br>(optional)<br>Reconnect Mode :<br>Always on<br>On demand<br>Manual<br>Maximum Idle Time :<br>DNS AND ADVANCED SETTINGS<br>Use these DNS Servers :<br>Primary DNS Server :<br>O.0.0<br>Secondary DNS Server :<br>O.0.0<br>Secondary DNS Server :<br>Use the default MTU :<br>Use the default MTU :                                                                                                    | ©options - You're on 192.168.0.12                                   |                                                                                                    |
| Verify Password:     Service Name:     Goptional)     Reconnect Mode:   Always on   On demand   Maximum Idle Time:   S     Ons AND ADVANCED SETTINGS     Use these DNS Servers:   Primary DNS Server:   0.0.0   Secondary DNS Server:   0.0.0     Secondary DNS Server:   0.0.0     Secondary DNS Server:   0.0.0     Secondary DNS Server:                                                                                                    | Username :<br>Password :                                            |                                                                                                    |
| Service Name:     Reconnect Mode:   C Always on   Maximum Idle Time:   5     ONS AND ADVANCED SETTINGS     Use these DNS Servers:   Primary DNS Server:   0.0.0   Secondary DNS Server:   0.0.0     Secondary DNS Server:   0.0.0     Value     Value                                                                                                    | Verity Password :                                                   |                                                                                                    |
| Maximum Idle Time:       5       (minutes, 0=infinite)         DNS AND ADVANCED SETTINGS         Use these DNS Servers:       0         Primary DNS Server:       0.0.0         Secondary DNS Server:       0.0.0         <          Use the default MTU:                                                                                                    | Service Name :<br>Reconnect Mode :                                  | (optional)                                                                                                    |
| DNS AND ADVANCED SETTINGS         Use these DNS Servers:         Primary DNS Server:         0.0.0         Secondary DNS Server:         0.0.0         <         Use the default MTU:                                                                                                    | Maximum Idle Time :                                                 |                                                                                                    |
| DNS AND ADVANCED SETTINGS   Use these DNS Servers:   Primary DNS Server:   0.0.0   Secondary DNS Server:   0.0.0     << Advanced   Use the default MTU:                                                                                                    |                                                                     |                                                                                                    |
| Use the default MTU:                                                                                                    |                                                                     |                                                                                                    |
| Use the default MTU:                                                                                                    | DNS AND ADVANCED SET                                                | INGS                                                                                                    |
| Primary DNS Server :       0.0.0.0         Secondary DNS Server :       0.0.0.0         << Advanced       Use the default MTU :                                                                                                    | Use these DNS Servers :                                             |                                                                                                    |
| Secondary DNS Server: 0.0.0.0  Control of the secondary of the secondary of the secondar | Primary DNS Server :                                                | 0.0.0                                                                                                    |
| Use the default MTU:                                                                                                    | Secondary DNS Server :                                              | 0.0.0.0                                                                                                    |
|                                                                                                    | << Advanced                                                         | E CONTRACTOR OF CONTRACTOR OF |
| MTU: 1492 (http://                                                                                                    | MTII-                                                               | 1492 (hutor)                                                                                                    |
| WAN Port Speed: Auto                                                                                                    | WAN Port Speed :                                                    | Auto                                                                                                    |
| Respond to WAN Ping :                                                                                                    | Respond to WAN Ping :                                               |                                                                                                    |
| WAN Ping Inbound Filter: Allow All                                                                                                    | WAN Ping Inbound Filter :                                           | Allow All                                                                                                    |
| MAC Cloning Enabled :                                                                                                    | MAC Cloning Enabled :                                               |                                                                                                    |
| MAC Address: 00:00:00:00:00                                                                                                    | MAC Address :                                                       | 00:00:00:00:00                                                                                                    |
| Elone Your PE's MAE Address                                                                                                    |                                                                     | Elone Your PE's MAE Address                                                                                                    |
|                                                                                                    |                                                                     |                                                                                                    |
| Copyright © 2004-2005 D-Link Systems, Inc.                                                                                                    |                                                                     | Copyright © 2004-2005 D-Link Systems, Inc.                                                                                                    |
| E Internet                                                                                                    | <b>a</b>                                                            |                                                                                                    |

10. Entfernen Sie den Haken bei "Use the Default MTU".

11. Tragen Sie bei "MTU" den vom Provider vorgegebenen Wert ein.

Beispiele: 1&1 = 1492 AOL = 1400 Arcor = 1488 Freenet = 1454 GMX = 1492 Kamp = 1460 Lycos = 1492 T-Online / T-Com Business = 1492 Tiscali = 1492 (Fragen Sie bitte ggf. bei Ihrem Provider nach.)

12. Den "WAN Port Speed" belassen Sie auf Auto.

13. Lassen Sie "Respond to WAN Ping" ausgeschaltet wenn Sie nicht möchten, dass der Router vom Internet aus angepingt werden kann.

14. Das "MAC Cloning Enabled" lassen Sie bitte ausgeschaltet.

15. Schieben Sie das Fenster ganz nach oben und klicken Sie auf "Save Settings" um die Eingaben abzuspeichern.

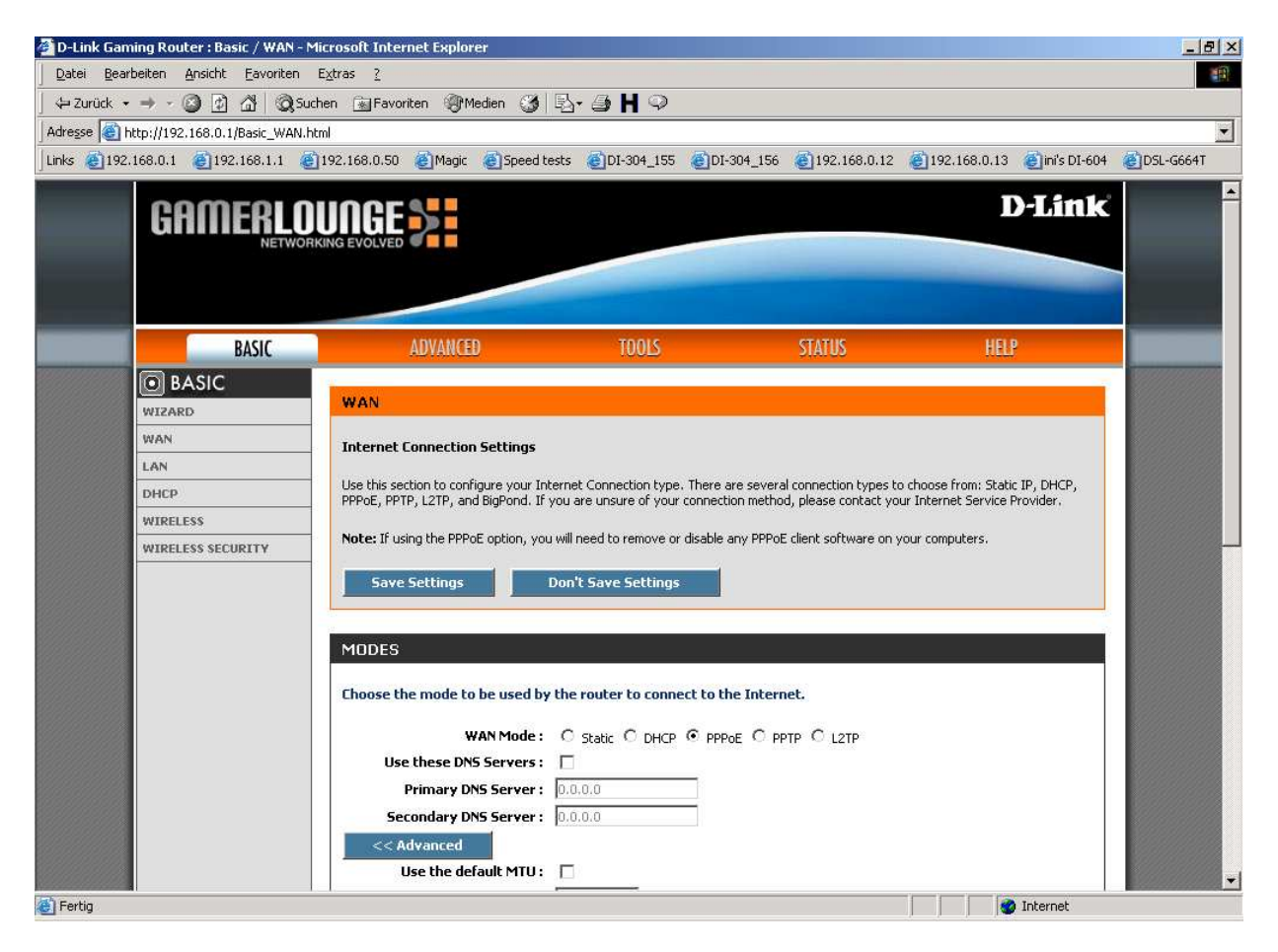

16. Klicken Sie auf "Reboot the Device" um die Eingaben zu übernehmen.

| 🚰 D-Link Gaming Router : Success - Microsoft Internet Explorer                                                                                                    | × |
|----------------------------------------------------------------------------------------------------|---|
| Datei Bearbeiten Ansicht Eavoriten Extras ?                                                                                                    | 1 |
| ⇔Zurück + → - 🕲 🖄 🖓 Quchen 📾 Favoriten 🛞 Medien 🎯 🖏 - 🎒 💾 🖓                                                                                                    |   |
| Adresse Childresse Adresse Adresse | • |
| Links @192.168.0.1 @192.168.1.1 @192.168.0.50 @Magic @Speed tests @DI-304_155 @DI-304_156 @192.168.0.12 @192.168.0.13 @in/s DI-604 @DSL-G664T                                                                                                    |   |
| D-Link<br>D-Link                                                                                                    |   |
| The new settings have been saved. The router must be rebooted before the new settings will take effect. You can reboot the router now using the button below, or make other changes and then use the reboot button on the Tools/System page. Reboot the Device Continue                                                                                                    |   |
| Copyright © 2004-2005 D-Link Systems, Inc.                                                                                                    |   |
|                                                                                                    |   |
| le Fertig                                                                                                    |   |

17. Klicken Sie im erscheinenden Fenster auf "Ja".

| 🖓 D-Link Gaming Router : Success - Microsoft Internet Explorer                                                                              | _ 8 ×      |
|----------------------------------------------------------------------------------------------------|------------|
| Datei Bearbeiten Ansicht Eavoriten Extras ?                                                                                                 | 1          |
| 🛛 🕁 Zurück 🗸 🤿 🖉 🚮 🔞 Suchen 💿 Favoriten 🛞 Medien 🧭 🖏 🖓 🖓 🖓                                                                                  |            |
| Adresse 🕘 http://192.168.0.1/apply_wan?link=Basic_WAN.html                                                                                  | Tanan (    |
| Links @192.168.0.1 @192.168.1.1 @192.168.0.50 @Magic @Speed tests @DI-304_155 @DI-304_156 @192.168.0.12 @192.168.0.13 @in's DI-604          | EDSL-G664T |
| GAMERLOUGE COLVED                                                                                                    |            |
| SUCCESS The new settings have been saved. The router must be rebooted be other changes and then use the Reboot the Device Continue Continue |            |
| Copyright © 2004-2005 D-Link Systems, Inc.                                                                                                  |            |
|                                                                                                    | -          |

Der DGL-4300 wird nun neu gestartet, dies dauert etwa 10 Sekunden.
 Damit ist die Konfiguration des Internetzuganges abgeschlossen.

| 🚰 D-Link Gaming Router : Rebooting - Microsoft Internet Explorer                                                                                            | _ 8 ×     |
|----------------------------------------------------------------------------------------------------|-----------|
| Datei Bearbeiten Ansicht Eavoriten Extras ?                                                                                                    | -         |
| 🛛 🗇 Zurück 🔹 🤿 🖌 🚳 🖓 🖓 Suchen 📾 Favoriten 🛞 Medien 🧭 🛃 - 🎒 💾 🖓                                                                                              |           |
| Adregse Attp://192.168.0.1/Reboot.html                                                                                                    | •         |
| Links @192.168.0.1 @192.168.1.1 @192.168.0.50 @Magic @Speed tests @DI-304_155 @DI-304_156 @192.168.0.12 @192.168.0.13 @in/s DI-604 @                        | DSL-G664T |
| CAMERLOUNGE                                                                                                    | ~         |
| REBOTING                                                                                                    |           |
| KEDODING                                                                                                    |           |
| Please wait 10 seconds.                                                                                                    |           |
| If you changed the IP address of the router<br>you will need to change the IP address in your<br>browser before accessing the configuration Web site again. |           |
| Copyright © 2004-2005 D-Link Systems, Inc.                                                                                                    |           |
|                                                                                                    |           |
|                                                                                                    |           |
|                                                                                                    | -         |
| 🗿 Fertig                                                                                                    |           |

19. Loggen Sie sich wieder in die Konfiguration ein. Unter "Status" – "Device Info" können Sie bei "WAN" erkennen, ob der DGL-4300 online ist.

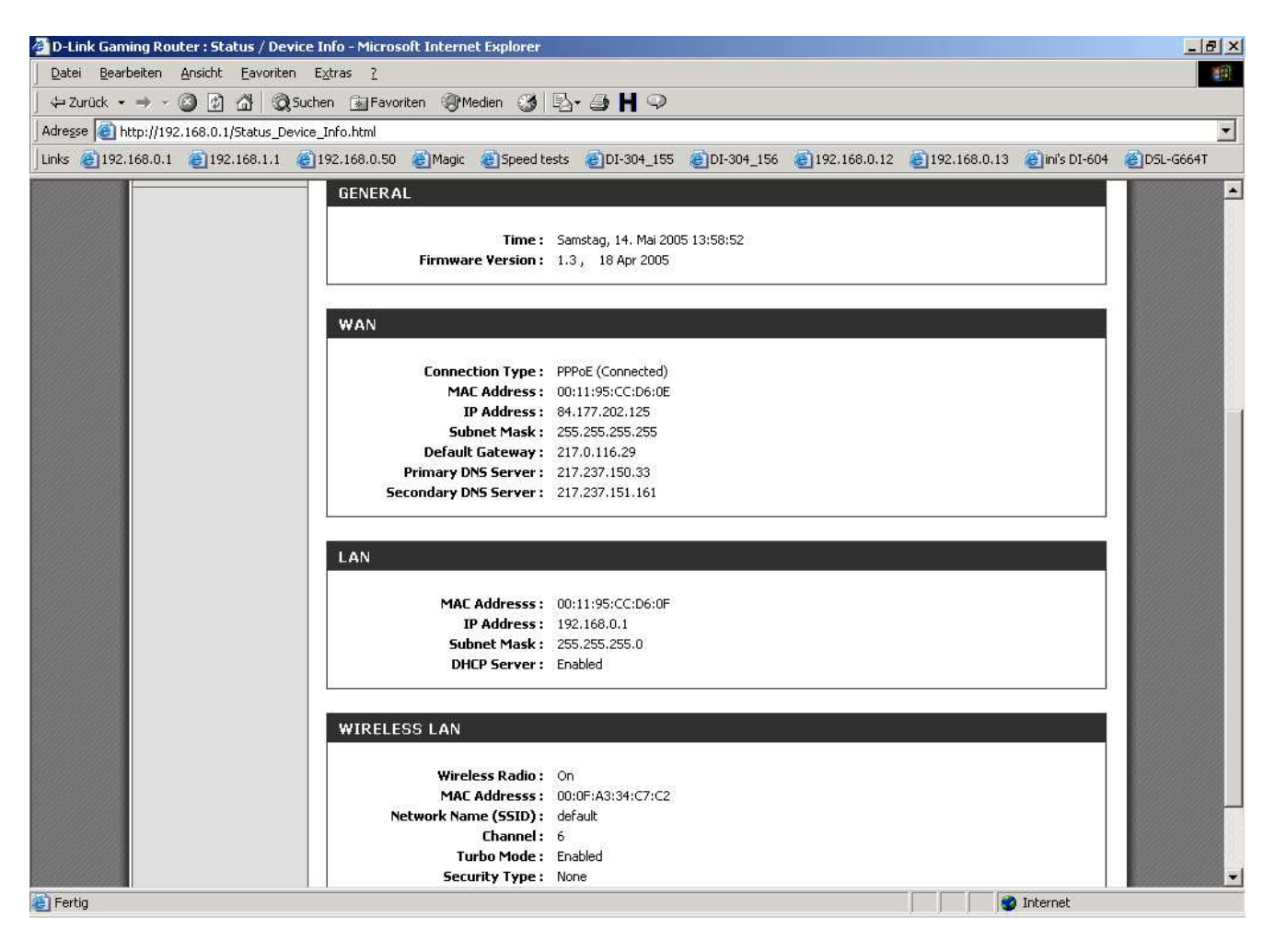